# UCARO で入学手続要領を確認する手順

#### 1. UCARO ヘログイン後、トップ画面から受験一覧を選択

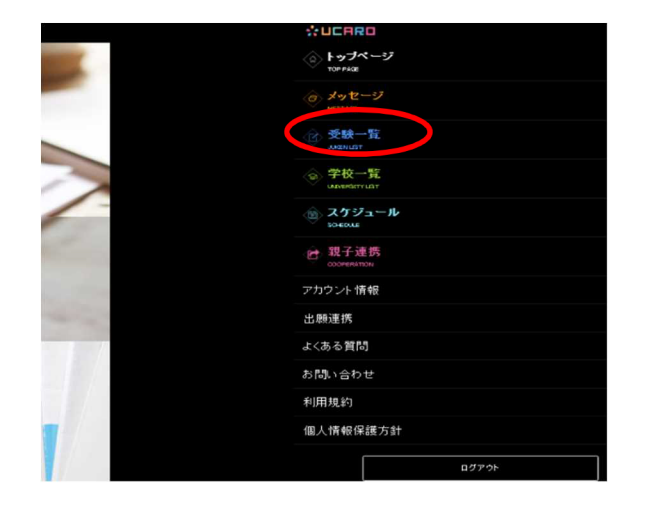

## 3.入学手続を選択

|                                                                                                  | <b>UCARO</b>                   |         |  |
|--------------------------------------------------------------------------------------------------|--------------------------------|---------|--|
|                                                                                                  | 🗹 受験一覧                         |         |  |
| ● 受験情報が表示されない場合は、ご                                                                               | a                              |         |  |
| 全表示                                                                                              |                                | 合格のみ表示  |  |
| 『都産黨大学                                                                                           |                                |         |  |
| 出驅番号:000000                                                                                      |                                |         |  |
| 受験番号:000000                                                                                      |                                |         |  |
| 9集分類:AO入試<br>2課日:XX月XX日(X)<br>4課地:京都(本学)<br>宇部・学科・現文:経済学部 経済学科<br>国内・海外:国内<br>D 入学手続中(入学手続倍報登録中、 | 入学申込金(第1次手続)(                  | 00人金完了) |  |
| 合否结果                                                                                             | 合格                             |         |  |
| 入学手続期間                                                                                           | 0000年1月1日(月)<br>~ 9999年1月1日(月) |         |  |
| 一括手続期間                                                                                           | 0000年1月1日(月)<br>~ 9999年1月1日(月) |         |  |
| 一次手続期間                                                                                           | 0000年1月1日(月)<br>~ 9999年1月1日(月) |         |  |
| 二次手続期間                                                                                           | 0000年1月1日(月)<br>~ 9999年1月1日(月) |         |  |
| 一 受験票・                                                                                           | 泛酸番号照会                         |         |  |
| C same                                                                                           |                                |         |  |
| 山目 成績符合                                                                                          |                                |         |  |
| ■ 入学手続                                                                                           |                                |         |  |
| 三文 辞战手桥                                                                                          |                                |         |  |
|                                                                                                  |                                |         |  |

#### 5.「書類をダウンロードする」を選択 UCARO 1 受験一覧

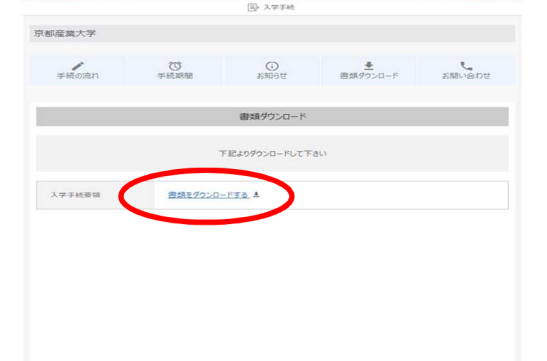

利用規約 個人情報保護方針 SNS運営規約

## 2. 受験一覧から入学手続を行う試験を選択

|   |                                                                                                    |                                 | UCARO                                                |         |  |  |
|---|----------------------------------------------------------------------------------------------------|---------------------------------|------------------------------------------------------|---------|--|--|
|   |                                                                                                    |                                 | ☑受験─覧                                                |         |  |  |
|   | 受験情報が表示                                                                                                    | されない場合は、255                     |                                                      |         |  |  |
|   |                                                                                                    | 全表示                             | 合格の                                                  | み表示     |  |  |
|   | 京都産業大学                                                                                                    |                                 |                                                      |         |  |  |
|   | 出顧番号:000000                                                                                                    |                                 |                                                      |         |  |  |
|   | 受験番号:000000                                                                                                    |                                 |                                                      |         |  |  |
|   | 募集分類: AO入試<br>試験日: X X月X X日<br>試験地: 京都(本学)<br>学部・学科・専攻:経済<br>国内・海外: 国内<br>○ 入学手続中(入学                                                                                                    | 1(X)<br>行部 経済学科<br>注続情報登録中、入学中) | <u>↓</u> 全 (第1次手続) 034入全完了)                          |         |  |  |
|   | 4.書類ダウ                                                                                                    | <u> シロード</u> ?                  | を選択                                                  |         |  |  |
|   |                                                                                                    |                                 |                                                      |         |  |  |
|   |                                                                                                    |                                 |                                                      |         |  |  |
|   | 京都產業大学                                                                                                    |                                 |                                                      |         |  |  |
|   | 手続の流れ                                                                                                    | (C)<br>手続期間                     | <ul> <li>③</li> <li>ぎ知らせ</li> <li>書類ダウンロー</li> </ul> | ドは問い合わせ |  |  |
|   |                                                                                                    | 00000#1                         | 入学手続情報入力期間                                           |         |  |  |
|   |                                                                                                    | 0000年1                          | - 括手続期間<br>月1日(月)~9999年1月1日(月)                       |         |  |  |
|   |                                                                                                    | 0000年1,                         | 一次手続期間<br>月1日(月)~9999年1月1日(月)                        |         |  |  |
|   |                                                                                                    | 0000年1)                         | 二次手続期間<br>月1日(月) ~ 9999年1月1日(月)                      |         |  |  |
| 7 | •                                                                                                    | ・ 個人情報の取り扱い                     | _                                                    | >       |  |  |
|   |                                                                                                    |                                 | 入学手続情報入力                                             |         |  |  |
|   |                                                                                                    | <b>▲</b> 122                    | 読】入学手続情報入力時の注意事項                                     |         |  |  |
|   | <ul> <li>•     <li>•     <li>•     <li>•     <li>•     <li>•     <li>•     <li>•     <li>•     <li>•     <li>•     <li>•     <li>•     <li>•     <li>•     <li>•     <li>•     <li>•     <li>•     <li>•     <li>•     <li>•     <li>•     <li>•     <li>•     </li> <li>•     </li> <li>•     </li> <li>•     </li> <li>•     </li> <li>•     </li> <li>•     </li> <li>•      </li> <li>•       </li> <li>•      </li> <li>•      </li> <li>•      </li> <li>•      </li> <li>•      </li> <li>•      </li> <li>•      </li> <li>•</li></li></li></li></li></li></li></li></li></li></li></li></li></li></li></li></li></li></li></li></li></li></li></li></li></ul> | ē.                              |                                                      | ><br>~  |  |  |
|   | <ul> <li>● 本人情報</li> <li>● 保証人情報</li> </ul>                                                                                                    |                                 |                                                      |         |  |  |
|   | ●◎ 家族情報                                                                                                    | net.                            |                                                      | ~       |  |  |
|   | ●◎ 緊急連絡                                                                                                    | 先情報                             |                                                      | м.<br>М |  |  |
|   |                                                                                                    | ▲[必装]全                          | 入学手続信報入力完了押下前の注意事項                                   |         |  |  |
|   | 6.要領のタ                                                                                                    | ギウンロー                           | ド後、印刷または                                             | 保存を行う   |  |  |
| I | <u>г так т</u>                                                                                                    |                                 |                                                      |         |  |  |
|   |                                                                                                    |                                 |                                                      |         |  |  |
|   |                                                                                                    |                                 |                                                      |         |  |  |
|   |                                                                                                    |                                 |                                                      |         |  |  |
|   |                                                                                                    | 入学                              | 025 年度<br>手続要領                                       |         |  |  |
|   |                                                                                                    |                                 |                                                      |         |  |  |
|   |                                                                                                    |                                 |                                                      |         |  |  |
|   |                                                                                                    |                                 |                                                      |         |  |  |
|   |                                                                                                    |                                 |                                                      |         |  |  |
|   |                                                                                                    | 京都                              | 產業大学                                                 |         |  |  |
|   |                                                                                                    |                                 |                                                      |         |  |  |
|   |                                                                                                    |                                 |                                                      |         |  |  |